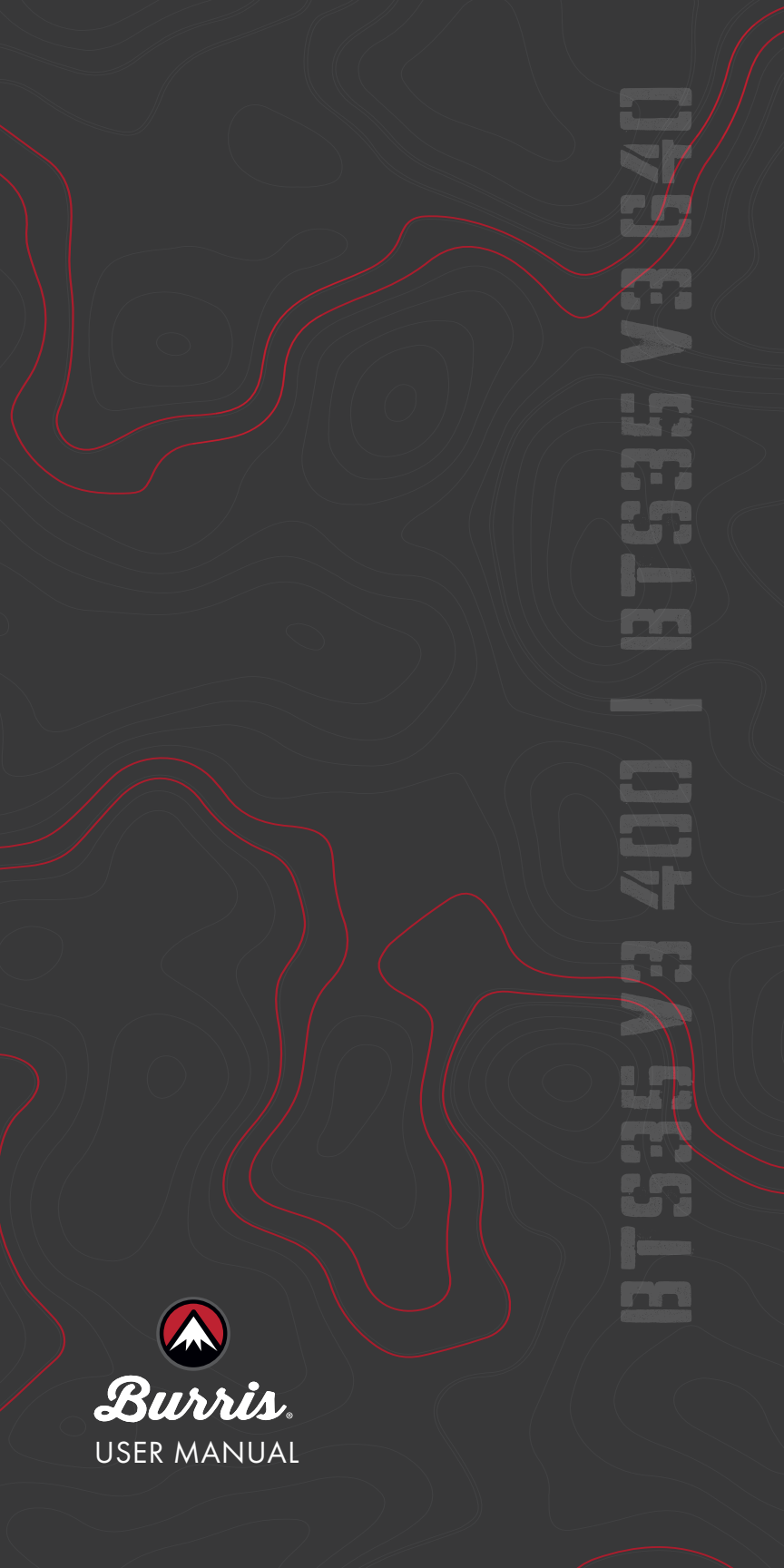

🖾 Burris

#### **OVERVIEW:**

Congratulations on your purchase of a Burris Thermal Riflescope. Please review this manual prior to operation and save it for future reference. This guide explains the operation of the BTS35 v3.

#### CAUTION:

Do not point thermal imaging devices at high-intensity energy sources such as the sun or laser emitters as they can permanently damage the infrared detector!

#### ACCESSORIES:

Quick-Detach M1913 Picatinny Mount 18650 Battery Battery Charger USB-C To USB-A Cable USB-C To RCA Cable

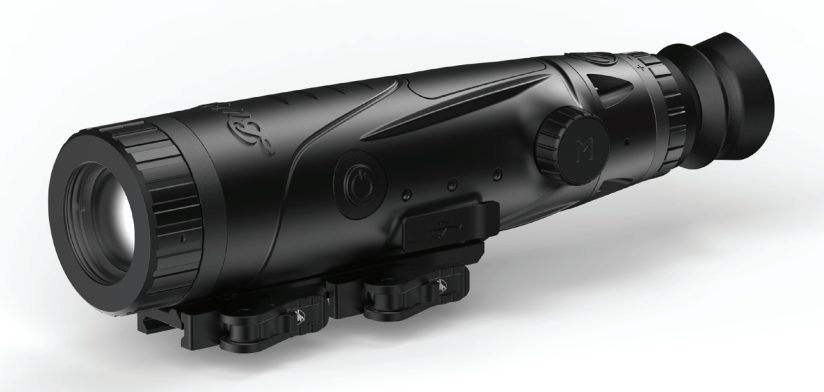

### BURRIS THERMAL HANDHELD TABLE OF CONTENTS

| PRODUCT MAP               | 4  |
|---------------------------|----|
| TECHNICAL SPECIFICATIONS  | 5  |
| PRODUCT FUNCTION          | 7  |
| BUTTON FUNCTION           | 8  |
| INSTALLING MOUNT          | 9  |
| REMOVABLE BATTERY         | 10 |
| USB-C, BATTERY & CHARGING | 11 |
| POWER FUNCTIONS           | 12 |
| FOCUSING THE RIFLESCOPE   | 13 |
| BTS35 v3 MENU             | 14 |
| COLOR PALETTE             | 15 |
| THERMAL SETTINGS          | 16 |
| GENERAL SETTINGS          | 18 |
| WI-FI                     | 20 |
| POWER SETTINGS            | 21 |
| RESTORE FACTORY SETTINGS  | 22 |
| RETICLE CONFIGURATION     | 23 |
| ZEROING                   | 26 |
| STADIAMETRIC RANGEFINDER  | 28 |
| STORAGE AND MAINTENANCE   | 29 |
| TROUBLESHOOTING           | 30 |
| WARRANTY                  | 01 |
| TRANSLATIONS              | 31 |

### BURRIS THERMAL RIFLESCOPE **PRDIJLICT MAP**

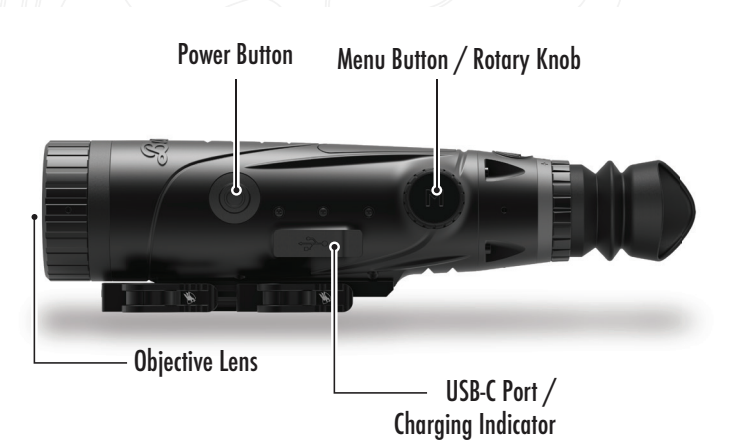

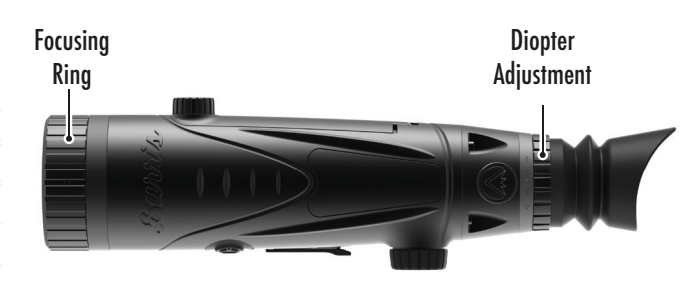

**Removable Battery Compartment** 

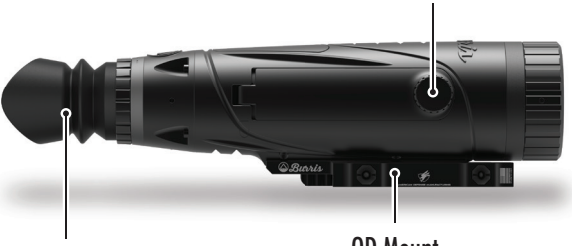

Eyepiece

QD Mount

### BURRIS THERMAL RIFLESCOPE TECHNICAL SPECIFCATIONS

| Model                        | BTS35v3-400                                            | BTS35v3-640                                            |  |  |
|------------------------------|--------------------------------------------------------|--------------------------------------------------------|--|--|
| Detector                     |                                                        |                                                        |  |  |
| Detector Type                | VOx                                                    | VOx                                                    |  |  |
| Resolution and<br>Pitch      | 400 x 300 - 12 μm                                      | 640 x 480 - 12 μm                                      |  |  |
| Spectral Range               | 8 to 14 µm                                             | 8 to 14 µm                                             |  |  |
| NETD                         | ≤ 35 mk @ F1 25°C                                      | ≤ 30 mk @ F1 25°C                                      |  |  |
| Detection Distance<br>(Deer) | 1000 m   1100 yd                                       | 1000 m   1100 yd                                       |  |  |
| Optical Properties           |                                                        |                                                        |  |  |
| Focal Length                 | 35 mm F1.0                                             | 35 mm F1.0                                             |  |  |
| Focusing                     | Manual Focus                                           | Manual Focus                                           |  |  |
| Field of View (DEG)          | 7.8 x 5.9°                                             | 12.5 x 9.4°                                            |  |  |
| Imaging                      |                                                        |                                                        |  |  |
| Frame Rate                   | 50 Hz                                                  | 50 Hz                                                  |  |  |
| Optical Zoom                 | 3.2X                                                   | 2.0X                                                   |  |  |
| Digital Zoom                 | 1X to 8X                                               | 1X to 8X                                               |  |  |
|                              | Display                                                |                                                        |  |  |
| Display Type                 | OLED                                                   | OLED                                                   |  |  |
| Resolution                   | 1024 x 768                                             | 1024 x 768                                             |  |  |
| Eyepiece                     | Eye Relief ≥ 48 mm,<br>Exit pupil diameter ≥<br>5.3 mm | Eye Relief ≥ 48 mm,<br>Exit pupil diameter ≥<br>5.3 mm |  |  |
| Eyepiece Magnifi-<br>cation  | 14X                                                    | 14X                                                    |  |  |
| Power                        |                                                        |                                                        |  |  |
| Battery Type                 | 1X 18650 (internal), 1X<br>18650 (removable)           | 1X 18650 (internal), 1X<br>18650 (removable)           |  |  |
| Battery Life                 | ≥ 6 hours @ 25 °C                                      | ≥ 6 hours @ 25 °C                                      |  |  |

# TECHNICAL SPECIFCATIONS

| Model               | BTS35v3-400                                                                    | BTS35v3-640                                                                    |  |  |
|---------------------|--------------------------------------------------------------------------------|--------------------------------------------------------------------------------|--|--|
| Interface           |                                                                                |                                                                                |  |  |
| USB-C               | Power/Charge  <br>Video                                                        | Power/Charge  <br>Video                                                        |  |  |
| Video Interface     | Burris Connect App<br>(live video streaming)<br>Analog video (USB-C<br>to RCA) | Burris Connect App<br>(live video streaming)<br>Analog video (USB-C<br>to RCA) |  |  |
| Mounting Interface  | Quick-Detach M1913<br>Picatinny Mount w/<br>Adjustable Cantilever              | Quick-Detach M1913<br>Picatinny Mount w/<br>Adjustable Cantilever              |  |  |
| Environmental       |                                                                                |                                                                                |  |  |
| Operating Temp.     | -4 °F to 122 °F<br>-20 °C to 50 °C                                             | -4 °F to 122 °F<br>-20 °C to 50 °C                                             |  |  |
| Waterproof          | IP67                                                                           | IP67                                                                           |  |  |
| Recoil              | 800 G/1ms                                                                      | 800 G/1ms                                                                      |  |  |
| Physical Attributes |                                                                                |                                                                                |  |  |
| Scope Weight        | ≤ 770 g (27.2 oz)                                                              | ≤ 770 g (27.2 oz)                                                              |  |  |
| Mount Weight        | ≤ 140 g (4.9 oz)                                                               | ≤ 140 g (4.9 oz)                                                               |  |  |
| Dimension (LxWxH)   | 297 mm x 80 mm x<br>63 mm<br>11.7 in. x 3.1 in. x<br>2 5 in                    | 297 mm x 80 mm x<br>63 mm<br>11.7 in. x 3.1 in. x<br>2 5 in                    |  |  |

### BURRIS THERMAL RIFLESCOPE **PRODUCT FUNCTION**

| Model                    | BTS35v3-400                                                                                             | BTS35v3-640 |  |
|--------------------------|----------------------------------------------------------------------------------------------------|-------------|--|
| Smooth Zoom              | YES                                                                                                    |             |  |
| WI-FI                    | Y                                                                                                    | ES          |  |
| Photo                    | BurrisConnect                                                                                           |             |  |
| Video                    | BurrisC                                                                                                 | Connect     |  |
| Screen Brightness        | Slider Scale                                                                                            |             |  |
| Thermal Intensity        | Slider Scale                                                                                            |             |  |
| Image Contrast           | Slider Scale                                                                                            |             |  |
| Image Enhancement        | YES                                                                                                    |             |  |
| Scene Mode               | Enhanced/Highlight/Nature                                                                               |             |  |
| Super Energy Saving Mode | YES                                                                                                    |             |  |
| Color Palettes           | White Hot / Black Hot /<br>Red Hot (1,2,3) /<br>Green Hot / Blue Hot /Amber /<br>Sepia / Iron / Inferno |             |  |
| Hot Track                | YES                                                                                                    |             |  |
| Charging Indicator       | Adjustable                                                                                              |             |  |
| Calibration Model        | Manual                                                                                                  |             |  |
| Stadiametric Rangefinder | YES                                                                                                    |             |  |
| Auto Power-off           | Off/15 min/30 min/60 min                                                                                |             |  |
| Auto Stand-by            | Off/15 min/30 min/60 min                                                                                |             |  |
| Language Settings        | English, Spanish, Italian, French,<br>German, Russian, Finnish, Swedish,<br>Danish, Polish              |             |  |
| PIP                      | Upper Left, Upper Middle,<br>Upper Right, OFF                                                           |             |  |
| Restore Default          | Restores Factory Settings                                                                               |             |  |
| Reticle Configurator     | YES                                                                                                    |             |  |
| Zeroing Profiles         | 6                                                                                                    |             |  |
| Zeroing Process          | YES                                                                                                    |             |  |

# BURRIS THERMAL RIFLESCOPE

| Model                           | BTS35v3-400                                       | BTS35v3 xml<br version="1.0"<br>encod- |  |  |
|---------------------------------|---------------------------------------------------|----------------------------------------|--|--|
| Not In Menu B                   | Button Function SHORTCU                           | T MENU                                 |  |  |
| Rotary Knob Clockwise           | Decreases Zoom                                    |                                        |  |  |
| Rotary Knob<br>Counterclockwise | Increases Zoom                                    |                                        |  |  |
| In                              | Menu Button Function                              |                                        |  |  |
| M Button                        | Press to display menu options/<br>make selections |                                        |  |  |
| Calibration                     |                                                   |                                        |  |  |
| Power Button                    | Execute Shutter Calibration                       |                                        |  |  |

### INSTALLING THE QUICK-DETACH MOUNT

A Quick-Detach M1913 Picatinny Mount is included in the box with the BTS along with three mounting screws. The base of the BTS has six mounting screw holes. The Mount can be installed on any of these holes using at least two screws. This allows the user to adjust the amount of cantilever required for optimal eye relief on various weapon systems. Torque bolts to 30 in-lb or 3.4 Nm.

For modern sporting rifle applications, the standard configuration is shown below.

Imp

For bolt action rifles or other systems that require maximum cantilever, the mount can be installed as shown below.

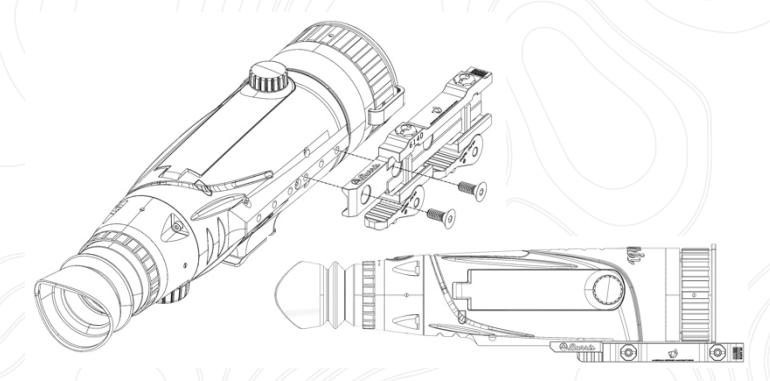

Note: For severe recoil or full-powered semi-automatic weapon systems, Burris recommends using all three mounting screws.

# REMOVABLE BATTERY

The thermal imager is equipped to use a removable 18650 battery. While the internal battery has sufficient charge, the removable 18650 battery can be swapped, and the imager will not lose power. The removable battery is installed into the battery compartment as shown.

Note: There are multiple lengths of 18650 batteries available. The BTS35 v3 is designed to use batteries that are 68-71 mm in length. These batteries generally include circuit protection and sometimes offer built-in Micro-USB charging. The BTS will not function reliably with shorter, unprotected 18650 cells. Do not use unprotected 18650 cells or cells shorter than 68 mm in your BTS35 v3.

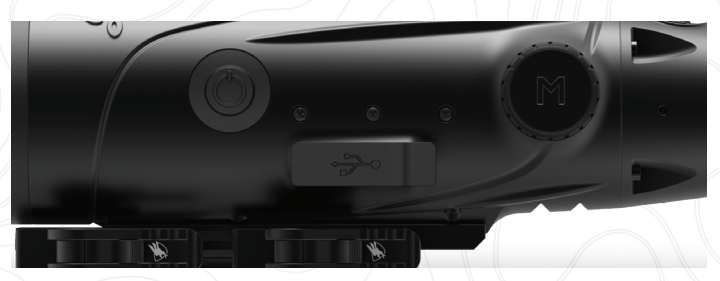

#### **USB-C TO USB-A**

The charging cable provided is a USB-C to USB-A cord. Operating the device while plugged in will still allow the device to charge. This charging method will only charge the internal battery. Utilizing an external battery pack during operation will significantly increase working time.

#### **CHARGING INFORMATION**

An LED will pulse red inside the USB-C Port while the device is charging (Charging Indicator). The LED will change to solid green when the device is fully charged. The Charging Indicator can be turned off in General Settings (see page 17).

The thermal imager must be fully charged prior to first use. Charge the imager for a minimum of 4 hours or until the Charging Indicator illuminates solid green.

Note: Charging specifications: 5V, 2A. Do not charge the battery in an environment over 40 °C or 104 °F.

#### **BATTERY STATUS**

Battery state of charge (SoC) icons are located at the bottom right corner of the screen.

(I) indicates the SoC for the internal battery and (O) indicates the SoC for the removable battery.

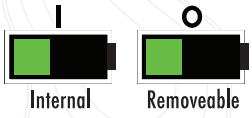

If you notice overheating, odors or discoloration, or deformation of the battery, discontinue use immediately.

#### **USB-C TO RCA**

The BTS is provided with a USB-C to RCA cable so the BTS display can be seen on a larger screen or captured on a DVR device.

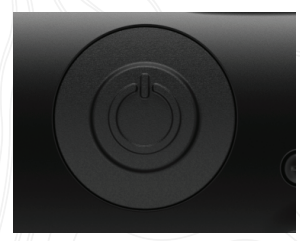

## POWER BUTTON FUNCTION

#### POWER OFF

To fully power off the thermal imager, hold the Power button

down until you see the power off progress bar is complete and the unit is powered off.

Ð

C)

To cancel the shutdown process, simply release the Power button before the progress bar is full. This operation will manually trigger Stand-by mode.

#### STAND-BY MODE

To place the thermal imager

into Stand-by mode, press and hold the Power button, then release it before the power off progress bar completes. Stand-by mode deactivates the display and places the processor into a lower power consumption state. The thermal imager can be quickly turned back on with the press of the Power button. While in Stand-by, the unit stays connected to the app via WI-FI.

#### AUTO POWER OFF

The BTS includes an auto shutdown function if no activity has been detected. Inactivity duration can be changed in the power settings (see page 21). Pressing any button will restart the inactivity duration timer.

#### AUTO STAND-BY

The BTS includes an auto Stand-by function if no activity has been detected. Inactivity duration can be changed in the power settings (see page 21). Pressing any button will restart the inactivity duration timer.

Note: Quick press the Power button to hide menu screen.

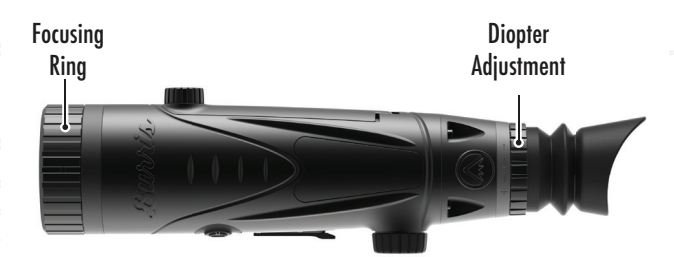

### FOCUSING THE BURRIS THERMAL RIFLESCOPE

#### ADJUSTING THE DIOPTER

The eyepiece can be focused so that the display appears sharp and clear. Follow this procedure to quickly adjust the focus:

1. Turn the imager on and open the Menu. If the Menu icons and text appear sharp and clear, no further adjustment is necessary.

2. If the Menu icons and text do not appear sharp and clear, rotate the silver diopter adjustment ring located close to the eyepiece until the Menu icons and text are sharp and clear.

#### ADJUSTING THE OBJECTIVE LENS

The Focusing Ring is located on the objective end of the BTS and is used to fine-tune focus. Frequent focusing on objects at different distances will ensure a crisp image. Min Focus Distance: BTS35 v3 - 3 ft

#### LENS COVER

We suggest covering the Germanium lens with the provided lens cover to protect the lens when the product is not in use.

#### MAGNIFICATION, ZOOM

When the screen does not display menu settings, use the rotary knob to adjust the magnification. Magnification can be adjusted from 1x to 4x, in 0.2x increments.

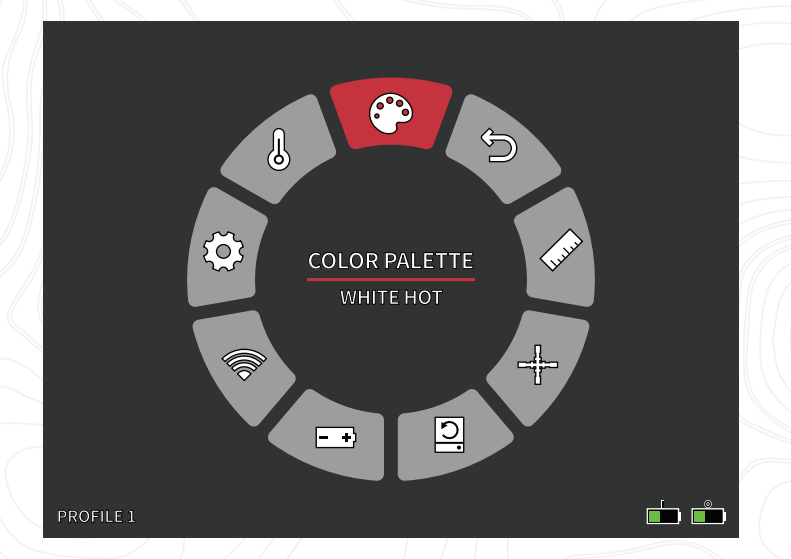

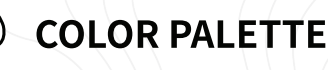

- THERMAL SETTINGS
- **GENERAL SETTINGS**
- **WI-FI SETTINGS**

<u>\_\_\_\_</u>

- +) POWER SETTINGS

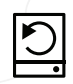

**RESTORE FACTORY SETTINGS** 

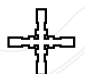

**RETICLE & ZEROING** 

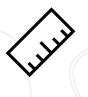

STADIAMETRIC RANGEFINDER

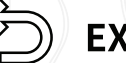

**EXIT MAIN MENU** 

# COLOR PALETTE

WHITE HOT - Objects with higher temperatures are shown in white or light gray.

**BLACK HOT** – Objects with higher temperatures are shown in black or dark gray.

**RED HOT** – Objects with higher temperatures are shown in red. Users can adjust the intensity of the red in the color profile under the Thermal Settings dropdown, then Thermal Intensity.

**GREEN HOT** – Objects with higher temperatures are shown in lighter green.

**BLUE HOT -** Objects with lower temperatures are shown in blue or dark blue and higher temperatures are shown in red and yellow.

**AMBER -** Objects with higher temperatures are shown in a bright amber color.

**SEPIA -** Objects with higher temperatures are shown in a bright reddish-brown color.

**IRON -** Objects with higher temperatures are shown in a bright yellow color while objects with lower temperatures are shown in purple and blue, matching the incandescence of iron has it is heated in a forge.

**INFERNO** - Objects with higher temperatures are shown in bright yellow while cooler objects are shown in black and dark red.

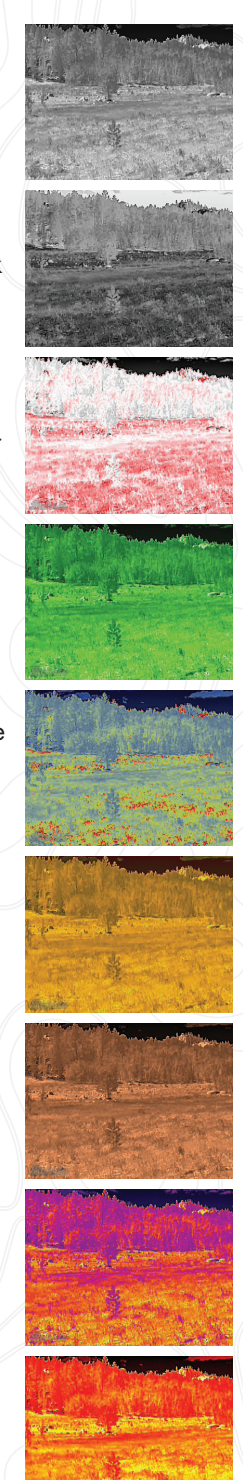

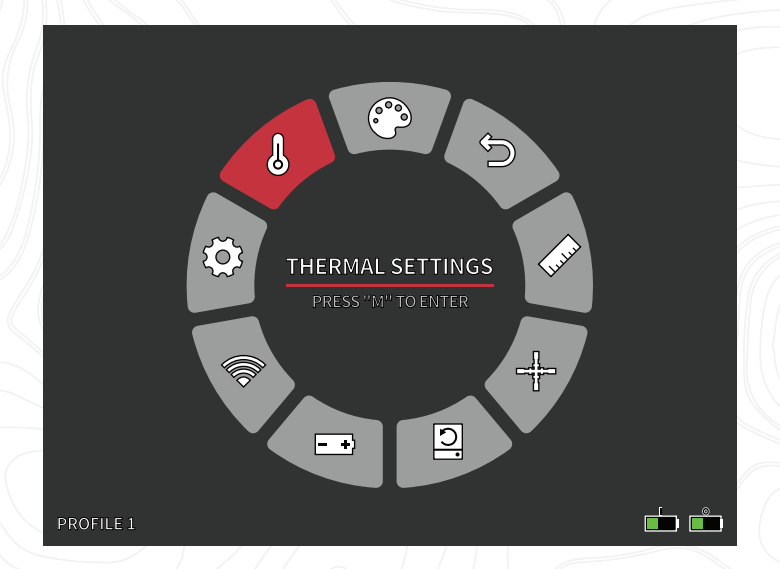

# THERMAL SETTINGS

#### IMAGE ENHANCEMENT

ON/OFF SETTING Image enhancement automatically adjusts the image output to best see all thermal details within the scene.

#### CONTRAST

Contrast of the image can be adjusted using the rotary knob. A slider bar will display on the right side of the screen.

#### **SCENE MODES**

Burris thermal devices can be programmed to operate using three different Scene Modes that use a built-in algorithm

to improve image quality and thermal detection capabilities in various environments. Depending on your environmental conditions, choose which scene mode works best for you.

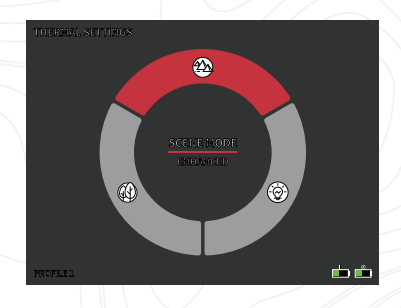

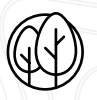

#### Nature Mode

Provides the highest amount of thermal differentiation on screen by employing the most color scales. This mode is most useful in environments where objects in the field of view are at similar temperatures.

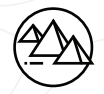

#### Enhanced Mode

Highlights the hottest objects in the field of view by significantly increasing their intensity.

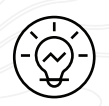

#### Highlight Mode

Creates significant contrast between the hottest and coldest objects in the field of view by increasing the intensity of the hottest objects and decreasing the intensity of the coldest objects.

#### THERMAL INTENSITY

Changes the range of color towards either end of the temperature scale for the active color palette. Hotter objects can be made to appear hotter or colder using this setting.

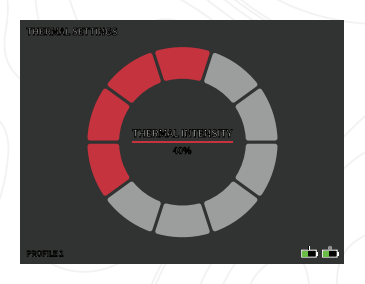

#### HOT TRACK

ON/OFF SETTING When Hot Track is turned on, the active red crosshairs track the point with the highest temperature in the scene.

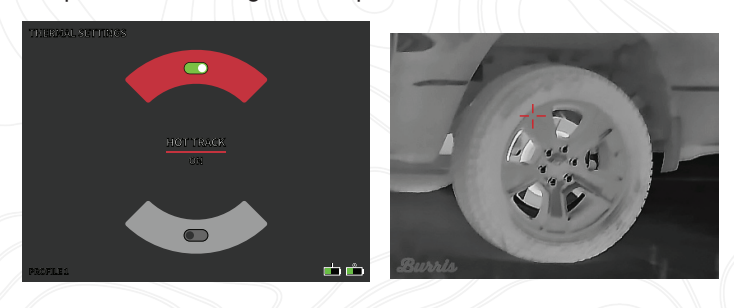

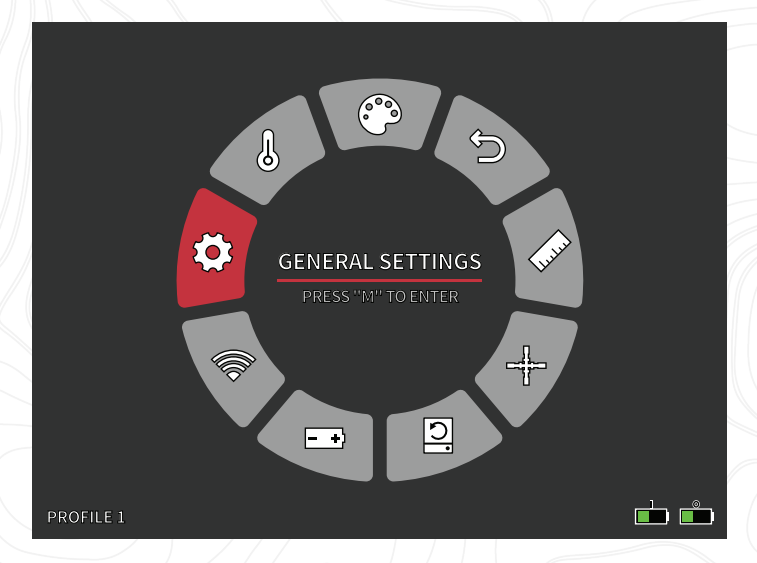

## GENERAL SETTINGS

#### SCREEN BRIGHTNESS

Brightness levels can be adjusted using the rotary knob. A slider bar will display on the right side of the screen.

#### **PIP - (PICTURE IN PICTURE)**

When the PIP window image is on a 2x magnification of the main image is in the display.

The user has the option to place the PIP window in the upper left/middle/right area of the display.

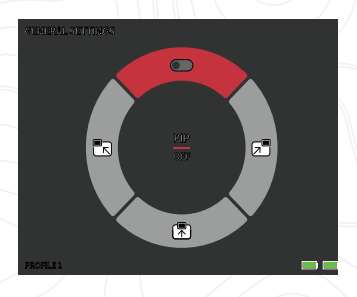

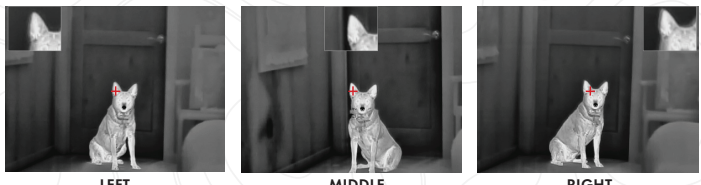

MIDDLE

RIGHT

#### IMAGE OUTLINING

When Image Outlining is turned on, object edges are highlighted.

#### UNITS

The thermal imager can display in standard or metric units.

#### LANGUAGE SETTINGS

Users can select between 10 languages: English, Spanish, Italian, French, German, Russian, Finnish, Swedish, Danish, Polish

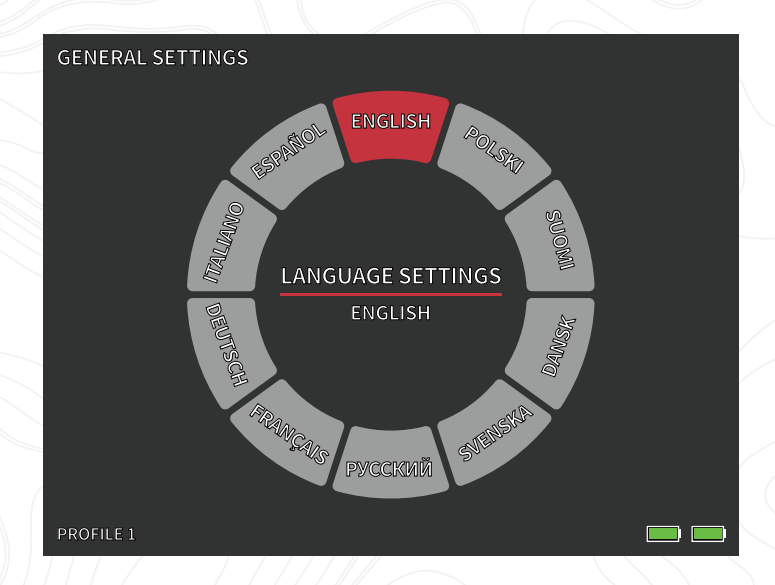

#### CHARGING INDICATOR

ON / OFF The Charging Indicator LED can be turned off. The indicator is located in the USB-C port.

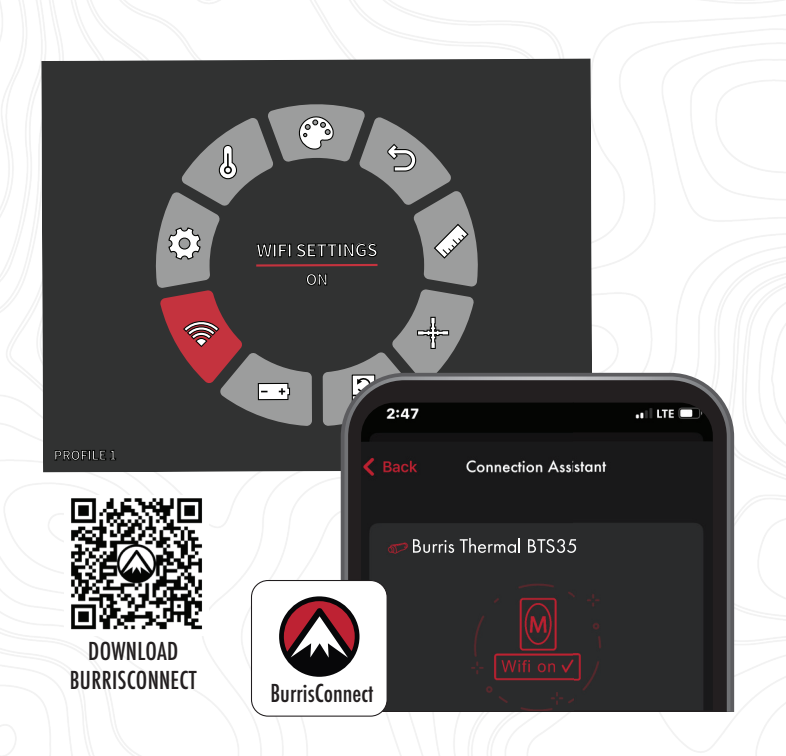

## WI-FI SETTINGS

The thermal imager can be connected to the mobile phone app via WI-FI and the thermal imager can be operated remotely.

When WI-FI is turned on, but not connected, the WI-FI icon will flash.

When the WI-FI is connected, the WI-FI icon is always on.

On a mobile device, search and download 'BurrisConnect' in the mobile phone app market.

Open BurrisConnect and find the WI-FI name "BTS-XXXX" in your mobile phone's WI-FI settings.

DEVICE NAME: BTS-XXXX PASSWORD: 12345678

After the connection is successful, the user can operate remotely.

- Android Download in Google Play
- IOS Download in the Apple App Store

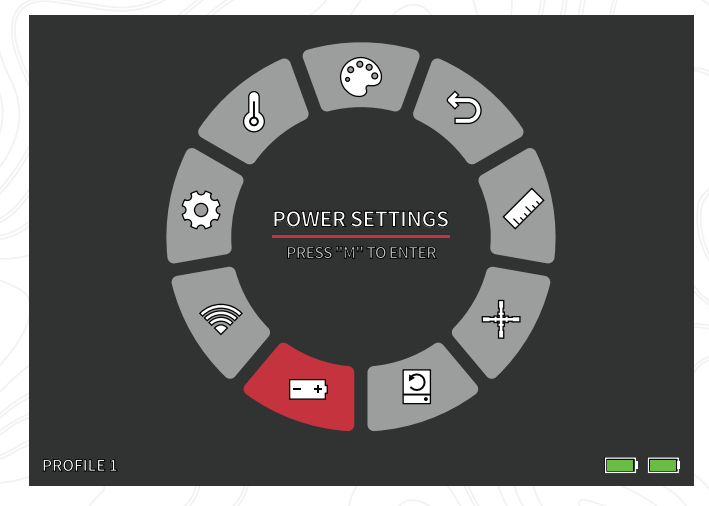

### POWER SETTINGS

#### AUTO STAND-BY

If there is no operation in the setting time, it enters Stand-by mode. If the work indicator is on before entering Stand-by mode, the work indicator will flash in Stand-by mode.

Auto Stand-by Timeout Options
 OFF | 5 MIN | 10 MIN | 15 MIN

#### AUTO POWER

If there is no operation in the setting time, the thermal imager will power off automatically.

Auto Power Timeout Options
OFF | 5 MIN | 30 MIN | 60 MIN

#### SUPER ENERGY SAVING MODE

• Super Energy Saving Mode OFF /ON

The Super Energy Saving Mode icon will display in the bottom left-hand corner, next to the battery indicator, when the mode is turned on. While the mode is activated, WI-FI and Screen Brightness settings are disabled.

Note: Auto Stand-by and Auto Power-off cannot be performed while WI-FI is connected.

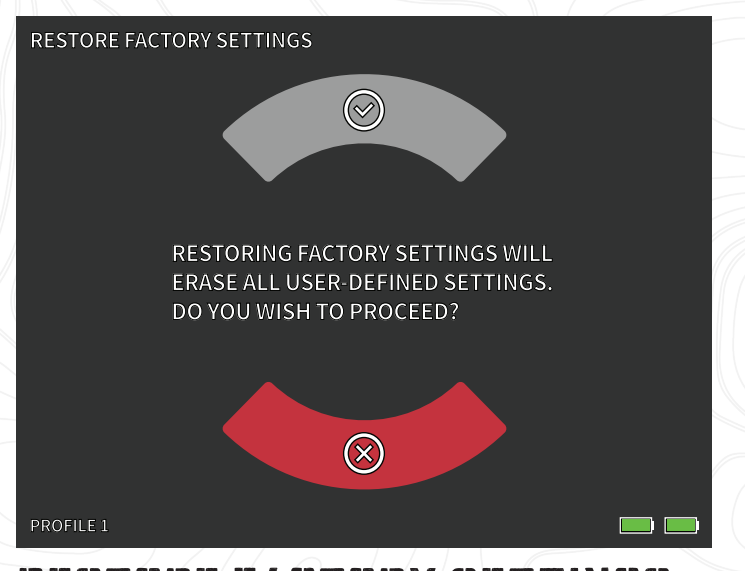

### RESTORE FACTORY SETTINGS

This function restores the factory settings.

Note: Restore Factory Settings will delete all Reticle and Zeroing data. The BTS will have to be re-zeroed.

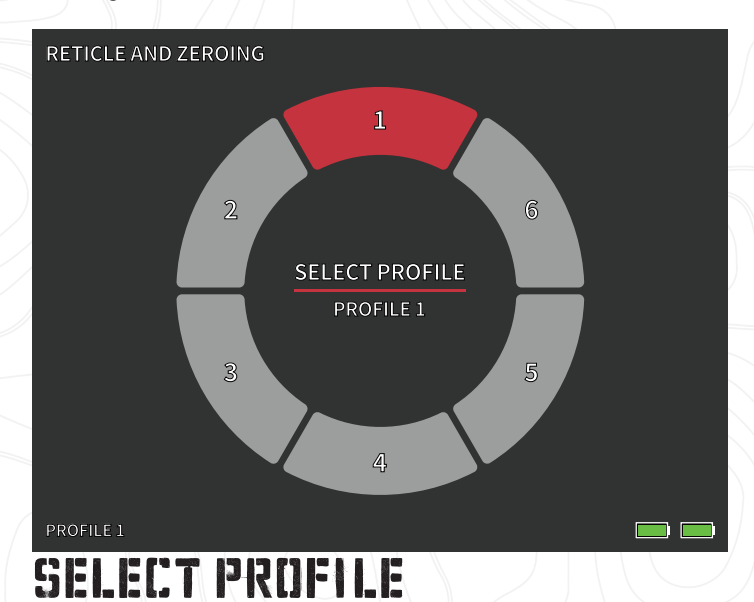

#### The BTS allows users to store up to six Reticle Configuration/Zeroing profiles. All Reticle Configuration and Zeroing data will be saved to the active Profile. Restore Factory Settings will delete all Profile data.

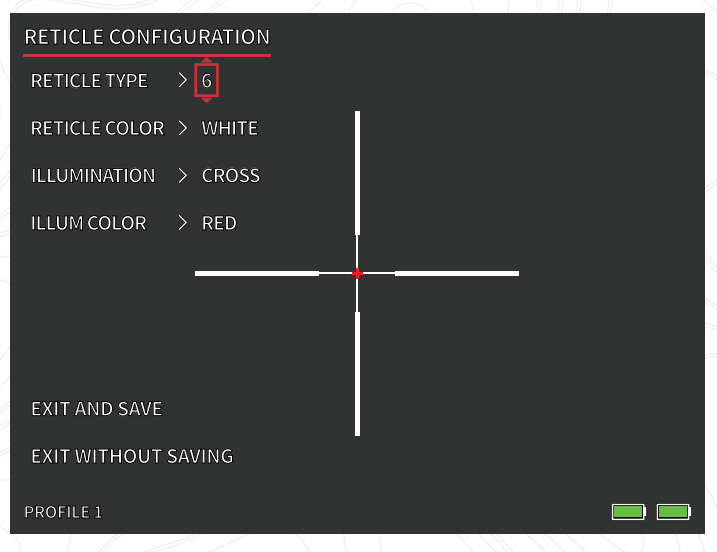

# RETICLE CONFIGURATION

#### **RETICLE CONFIGURATION**

The BTS includes a Reticle Configuration tool that allows the user to select between 10 reticle types, adjust reticle color, and adjust reticle illumination. This tool allows users to customize a reticle that best fits their application and thermal color palette.

#### **RETICLE TYPE**

The BTS is equipped with a selection of 10 reticles. Reticle number 1 is shown by default. Reticles 2 – 10 can be selected within the Reticle Configuration window. For complete reticle maps, visit www.burrisoptics.com.

#### **RETICLE COLOR**

Users can change the base color of the reticle to be Red, Green, Blue, Black, White, and Yellow. Red is default.

#### ILLUMINATION

Users select between a center Dot and a center Cross illumination point that is separate from the base reticle. Illumination can be set to OFF if desired.

#### **ILLUMINATION COLOR**

The color of the Dot and/or Cross can be changed to Red, Green, Blue, Black, White, or Yellow.

#### **EXIT AND SAVE**

To save changes made within the Reticle Configuration window, make sure you select EXIT AND SAVE. This will save changes to the active PROFILE.

#### **EXIT WITHOUT SAVING**

This gives users the option to exit the Reticle Configuration window without making any changes to the active PROFILE. A quick press of the Power button will also exit the Reticle Configuration window without saving.

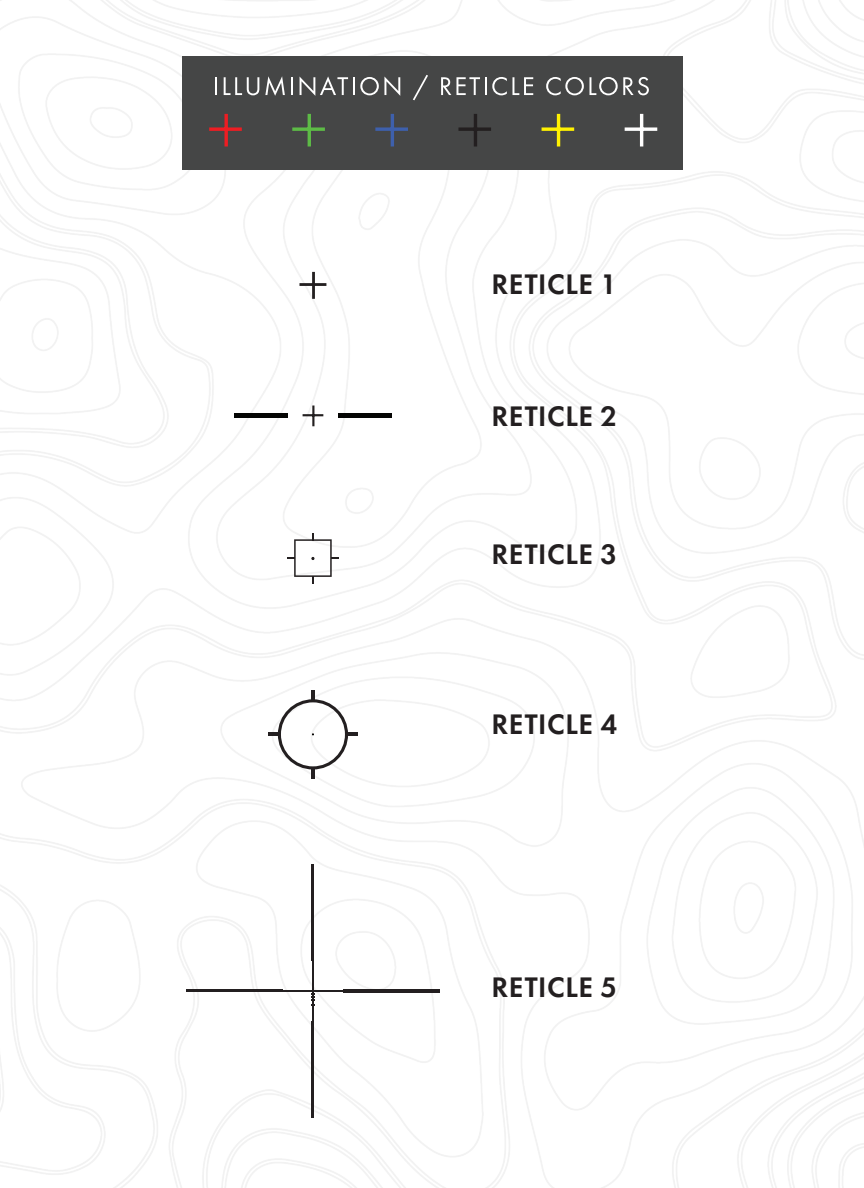

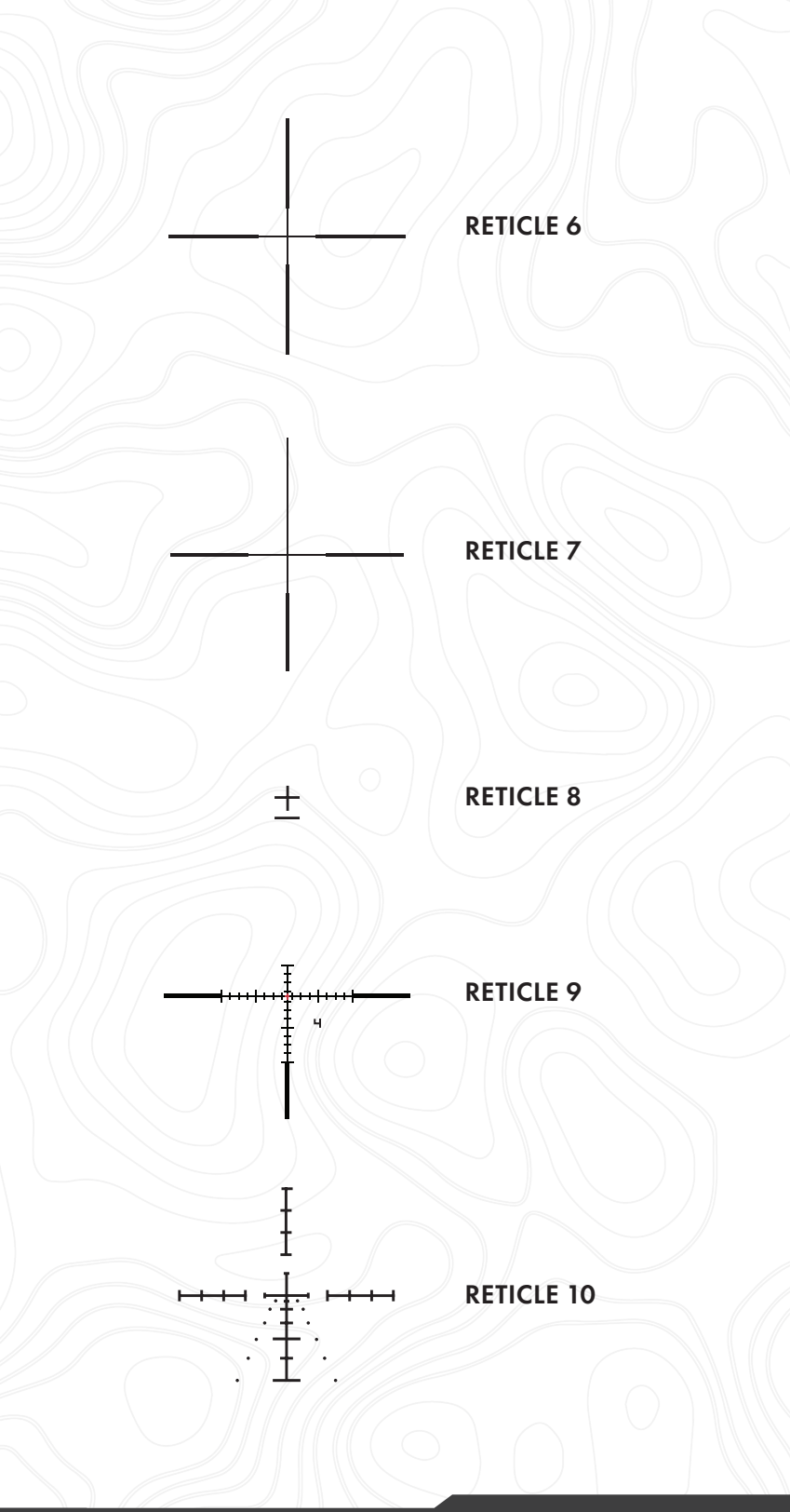

THERMAL RIFLESCOPE | 25

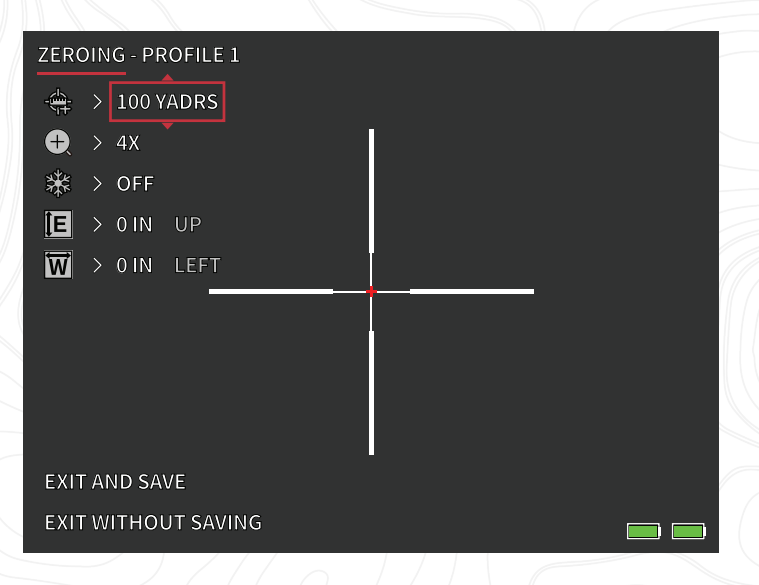

# ZERDING

- The BTS v3 is equipped with the new RapidZero tool that makes zeroing your thermal riflescope easier than ever. Follow this step by step process to zero the BTS v3:
- 1. Open the Reticle and Zeroing menu and select Zeroing
- 2. Zeroing Distance. Select Zeroing Distance in the onscreen menu. Use the Rotary Knob to cycle through the zeroing distances. Select the distance at which the sight-in target is located. 50 meters/yards is a good starting point.
- 3. Zoom. Select the desired level of magnification for the zeroing process.
- Aim directly at the center of the target and fire a shot. Make note of the Point of Impact (POI) versus the center of the target.
- Freeze. While aiming directly at the center of the target, select the freeze icon ( ). A secondary, stationary reticle will appear at the original Point of Aim (POA). With the image frozen, you can easily adjust elevation and windage POA.

- 6. Elevation Adjustment. Use the Rotary Knob to adjust the POA UP or DOWN from the center of the screen. You will see that the actual reticle will now move away from the stationary reticle mentioned in Step 6. You can now simply move the reticle so that it will match the vertical position of your initial shot. The amount of POA adjustment and direction are displayed on screen. The amount of adjustment per click (mm/in) will change with the Zeroing Distance value.
- 7. Windage Adjustment. Use the Rotary Knob to adjust the POA LEFT or RIGHT from the center of the screen. You will see that the actual reticle will now move away from the stationary reticle mentioned in Step 6. You can now simply move the reticle so that it will match the horizontal position of your initial shot. The amount of POA adjustment and direction are displayed on screen. The amount of adjustment per click (mm/in) will change with the Zeroing Distance value.
- 8. Unfreeze. After POA adjustments are made, select the unfreeze icon (Open Padlock).
- Confirm Zero. Aim directly at the center of the target again and fire additional shots to confirm your zero. Repeat this process until you are satisfied with your zero.
- 10. Repeat this process at further distances to fine tune your zero to best fit your application.

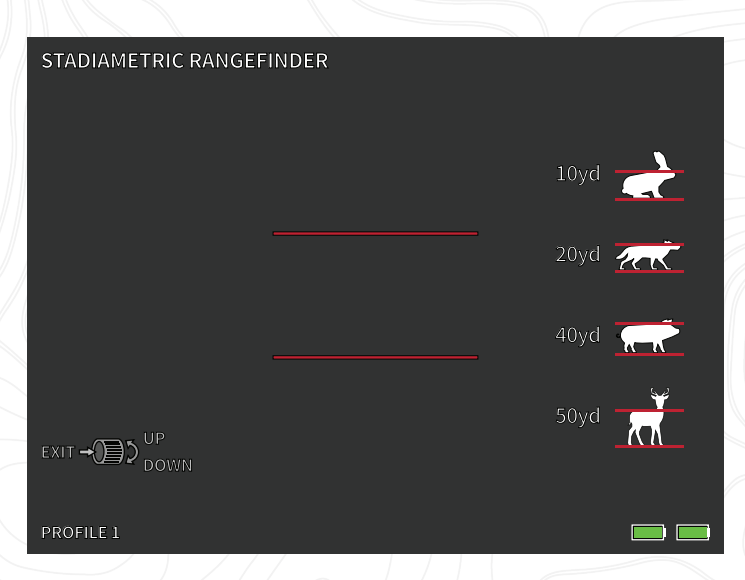

# STADIAMETRIC RANGEFINDER

#### **BUTTON FUNCTION**

The Rotary Knob is used to increase or decrease the spacing between the stadia lines.

The stadiametric rangefinder lets you estimate the distance of a target. There are four stadia available on the device:

Rabbit (20 cm/7.8 in.), Coyote (52 cm/20.4 in.) Hog (80 cm/31.4 in.), Deer (100 cm/39.3 in.).

#### HOW TO USE THE STADIA

• Align the lower horizontal line with the bottom of the target image. Use the rotary knob to change the width between the upper and lower horizontal lines until the upper horizontal line is aligned with the top of the target icon.

• The distance can now be calculated and displayed automatically.

• By comparing the target size with the four reference animal sizes, the user can roughly calculate the distance of the target.

# STORAGE AND MAINTENANCE

When the thermal imager will be not used for a long time, store it in a dry, well-ventilated environment. Charge the thermal imager at least 4 hours every two months during the storage. Neglecting to follow the charging procedure during storage will reduce the battery's lifespan.

The infrared lens of the thermal imager is coated with an anti-reflection film. Clean the lens only when dirt or smudges are present. Frequent scrubbing may damage the lens coating. To clean non-optical surfaces of the thermal imager, do not scrub with chemical solvents or cleaners. On exterior surfaces, wipe with a soft and dry microfiber cloth.

Coarse dirt/debris must be removed from the lens surface. The most convenient way to clean a lens surface is to use a Lens Pen. Position the scope so particles will fall away from the lens, and then use the Lens Pen or soft brush to gently whisk away the debris while blowing on the lens to dislodge the particles. Canned air or an air compressor will help clear off any dust particles. For heavy dirt, like dried mud, use a spray of clean water or lens cleaning fluid to remove the dirt.

### COMMON FAULT ANALYSIS AND TROUBLESHOOTING

If your thermal riflescope has performance issues, the troubleshooting chart on the next page will solve most problems. If these suggestions do not solve the problem, contact Burris Company for service or repair.

### **BURRIS THERMAL HANDHELD** TROUBLESHOOTING

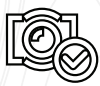

MAGE CALIBRATION COMPLETE

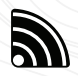

WI-FI IS ON AND DEVICE IS CONNECTED

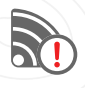

WI-FI IS ON AND DEVICE IS NOT CONNECTED

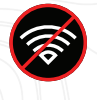

WI-FI DISABLED SUPER ENERGY SAVING MODE ACTIVATED

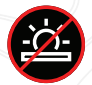

SCREEN BRIGHTNESS ADJUSTMENT DISABLED SUPER ENERGY SAVING MODE ACTIVATED

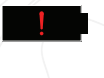

EXTREMELY LOW BATTERY WARNING SHUTDOWN IMMINENT

**BATTERY CHARGING** 

# WARRANTY

The Burris Thermal Handheld products are covered by Limited Warranty. Burris will repair or replace your product if it is defective. Do not disassemble the thermal imager as this will void the warranty. Contact your nearest Burris dealer for assistance.

For detailed warranty information scan the QR codes below.

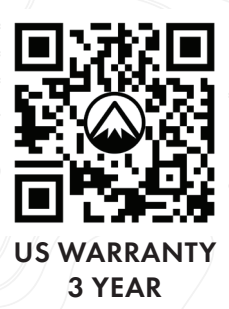

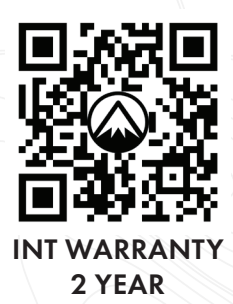

### TRANSLATIONS

This manual is available in English, Spanish, Italian, French, German, Russian, Finnish, Swedish, Danish, and Polish; scan the QR code or visit www.burrisoptics.com/customerservice/manuals to see translations.

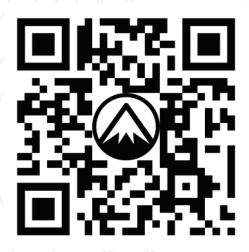

#### SCAN FOR TRANSLATIONS

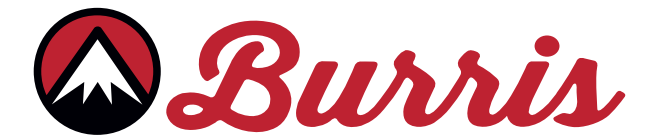

#### **BURRIS COMPANY INC**

331 East 8th St., Greeley, CO 80631 1-888-440-0244 © 2023 Burris Company. BURRISOPTICS.COM